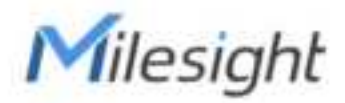

# Mini LoRaWAN<sup>®</sup> Gateway UG63

Quick Start Guide

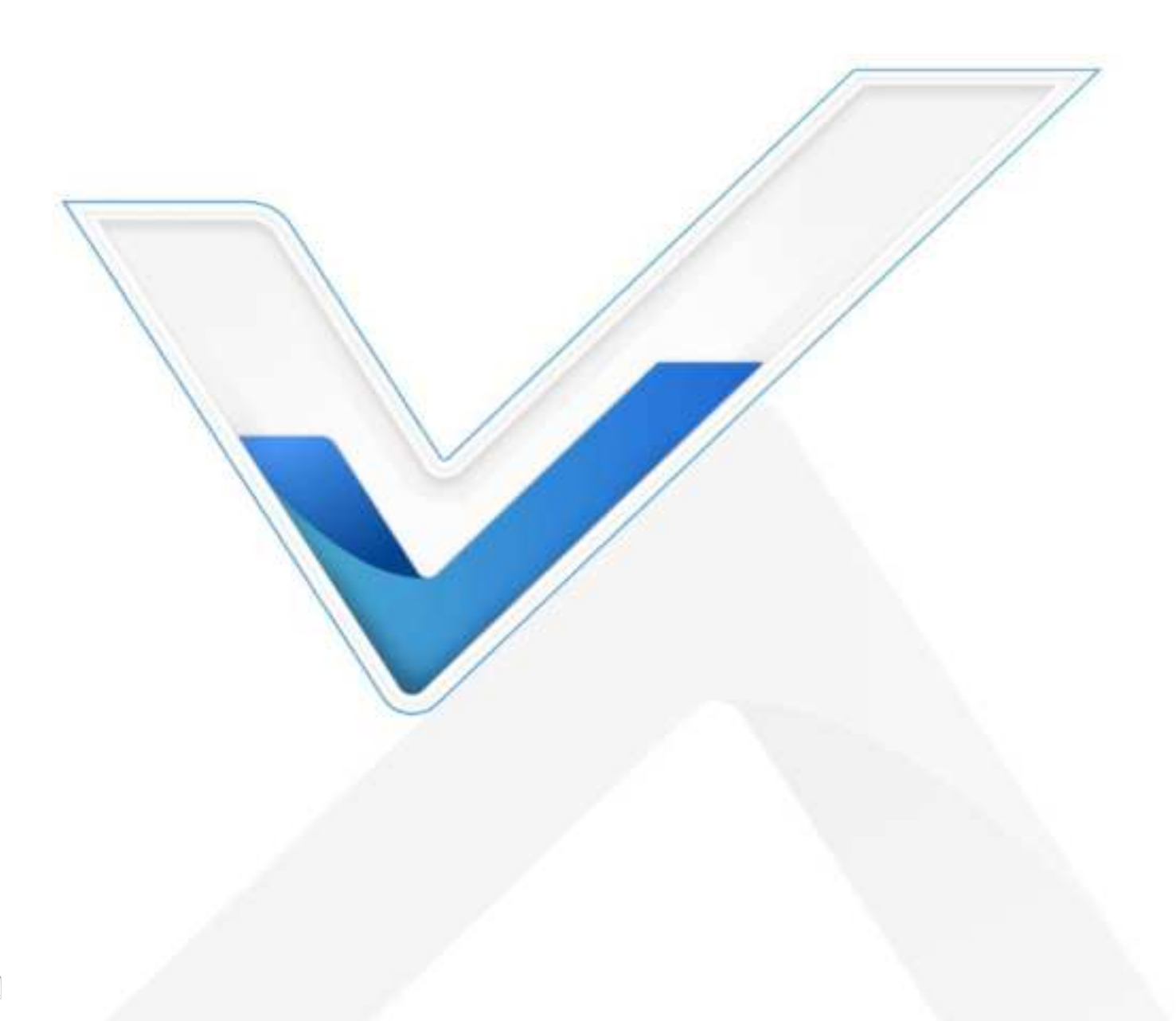

#### **Safety Precautions**

Milesight will not shoulder responsibility for any loss or damage resulting from not following the instructions of this operating guide.

- The device must not be modeled in any way.
- Do not place the device close to objects with naked flames.
- Do not place the device where the temperature is below/above the operating range.
- Do not power on the device or connect it to other electrical device when installing.
- Check lightning and water protection when used outdoors.
- Do not connect or power the device using cables that have been damaged.

#### **Related Documents**

This Quick Start Guide only explains the installation of Milesight UG63 LoRaWAN<sup>®</sup> Gateway. For more functionality and advanced settings, please refer to the relevant documents as below.

| Document        | Description                                                                    |
|-----------------|--------------------------------------------------------------------------------|
| UG63 Datasheet  | Datasheet for UG63 LoRaWAN® Gateway.                                           |
| UG63 User Guide | Users can refer to the guide for instruction on how to log in the web GUI, and |
|                 | how to configure all the settings.                                             |

The related documents are available on Milesight website: https://www.milesight-iot.com

## **Declaration of Conformity**

UG63 is in conformity with the essential requirements and other relevant provisions of the CE, FCC, and RoHS.

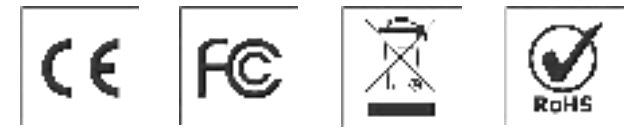

#### FCC Statement:

Any Changes or modifications not expressly approved by the party responsible for compliance could void the user's authority to operate the equipment.

This device complies with part 15 of the FCC Rules. Operation is subject to the following two conditions:

(1) This device may not cause harmful interference, and

(2) This device must accept any interference received, including interference that may cause undesired operation.

Note: This equipment has been tested and found to comply with the limits for a Class B digital device, pursuant to part 15 of the FCC Rules. These limits are designed to provide reasonable protection against harmful interference in a residential installation. This equipment generates, uses and can radiate radio frequency energy and, if not installed and used in accordance with the

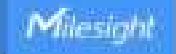

instructions, may cause harmful interference to radio communications. However, there is no guarantee that interference will not occur in a particular installation. If this equipment does cause harmful interference to radio or television reception, which can be determined by turning the equipment off and on, the user is encouraged to try to correct the interference by one or more of the following measures:

-Reorient or relocate the receiving antenna.

-Increase the separation between the equipment and receiver.

-Connect the equipment into an outlet on a circuit different from that to which the receiver is connected.

-Consult the dealer or an experienced radio/TV technician for help.

#### FCC Radiation Exposure Statement:

This equipment complies with FCC radiation exposure limits set forth for an uncontrolled environment. This equipment should be installed and operated with minimum distance 20cm between the radiator& your body. This transmitter must not be co-located or operating in conjunction with any other antenna or transmitter.

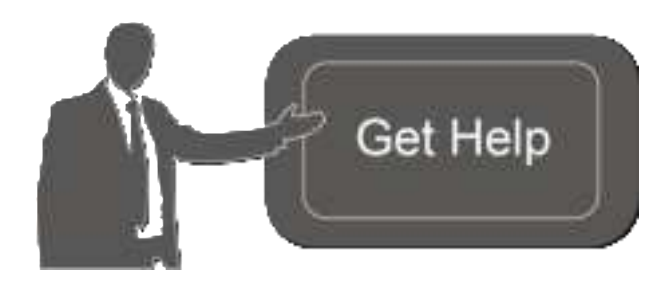

For assistance, please contact Milesight technical support: Email: iot.support@milesight.com Tel: 86-592-5085280 Fax: 86-592-5023065

#### **Revision History**

| Date          | Doc Version | Description     |
|---------------|-------------|-----------------|
| March 9, 2022 | V1.0        | Initial version |

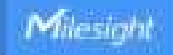

## Contents

| 1. Packing List                        | 5  |
|----------------------------------------|----|
| 2. Hardware Introduction               | 5  |
| 2.1 Overview                           | 5  |
| 2.2 Dimensions                         | 6  |
| 2.3 LED Indicators                     | 6  |
| 2.4 Reset Button                       | 6  |
| 3. Power Supply                        | 6  |
| 4. Installation                        | 7  |
| 4.1 Desktop                            | 7  |
| 4.2 Wall/Ceiling Mounting              | 7  |
| 5. Login the Web GUI                   | 8  |
| 6. Network Connection                  | 10 |
| 7. Packet Forwarder Configuration      | 11 |
| 8. Connect UG63 to Milesight IoT Cloud | 12 |
| 9. Connect UG63 to UG65/UG67           | 14 |

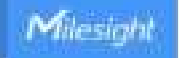

## 1. Packing List

Before you begin to install the UG63 LoRaWAN<sup>®</sup> Gateway, please check the package contents to verify that you have received the items below.

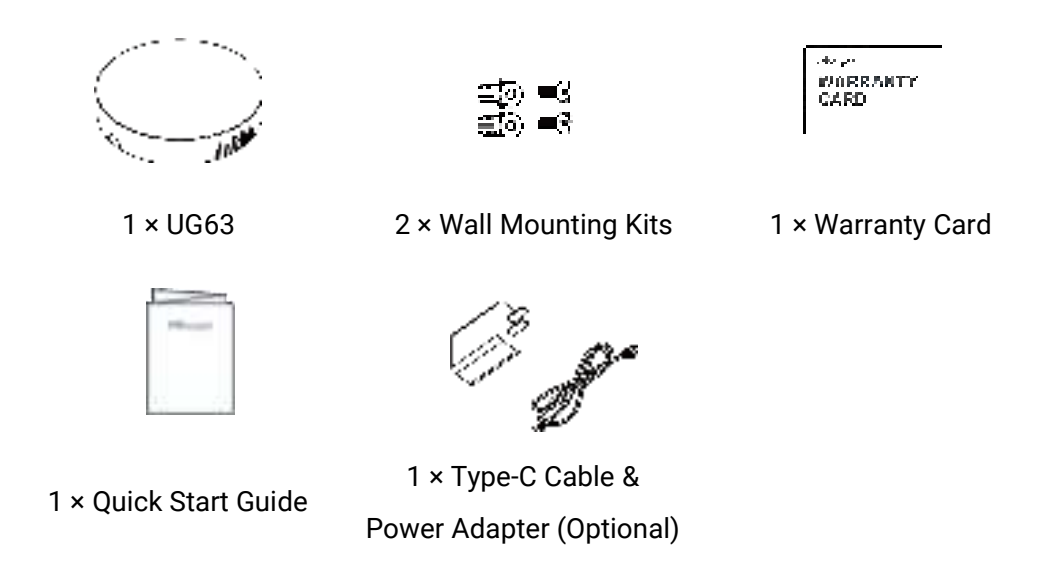

If any of the above items is missing or damaged, please contact your sales representative.

## 2. Hardware Introduction

#### 2.1 Overview

You can check below interfaces after taking off the mounting plate on the back of the device.

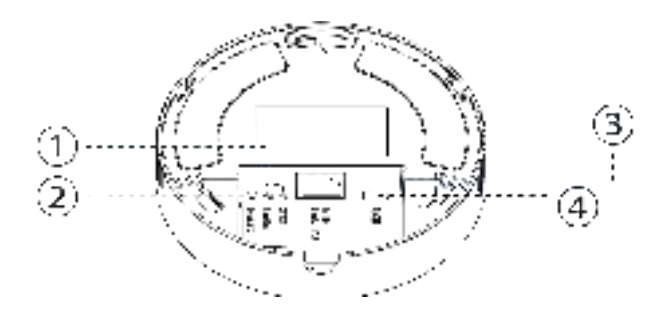

LED Area
SYS: System Indicator
LoRa: LoRa Indicator

- 2 Reset Button
- ③ Ethernet Port (PoE PD) & Indicator
- ④ Type-C Console Port

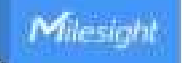

## 2.2 Dimensions (mm)

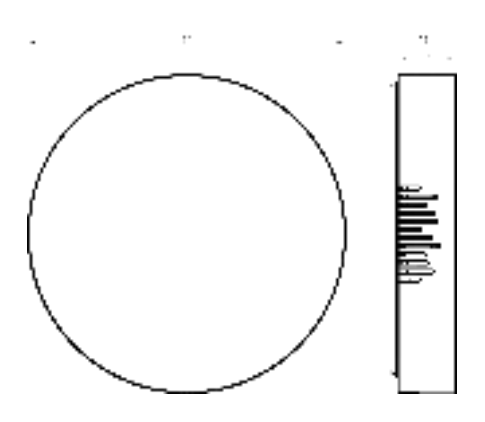

#### 2.3 LED Indicators

| LED      | Indication      | Status      | Description                           |
|----------|-----------------|-------------|---------------------------------------|
|          |                 | Off         | The system is starting up             |
| SYS Sy   | System Status   | Green Light | The system is running properly        |
|          |                 | Red Light   | The system goes wrong                 |
| LoPa     | oRa LoRa Status | Off         | Packet Forwarder mode is running off  |
| LONG     | Lona Status     | Green Light | Packet Forwarder mode is running well |
|          | LoRa Status     | Off         | Disconnected or connect failure       |
| Ethornot |                 | On          | Connected                             |
| Dort     | (reliow)        | Blinking    | Transmitting data                     |
| FUIL     | Rate Indicator  | Off         | 100 Mbps mode                         |
|          | (Green)         | On          | Other mode                            |

#### 2.4 Reset Button

| Function | Description        |                                                          |  |  |
|----------|--------------------|----------------------------------------------------------|--|--|
|          | SYS LED            | Action                                                   |  |  |
| Reset    | Static Green       | Press and hold the reset button for more than 5 seconds. |  |  |
|          | Static Green →     | Release the button and wait                              |  |  |
|          | Rapidly Blinking   |                                                          |  |  |
|          | Off → Static Green | The gateway resets to factory default.                   |  |  |

## 3. Power Supply

UG63 can be powered by 802.3af standard PoE or type-C port (5 VDC). If both connected, PoE power is preferred.

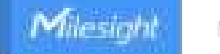

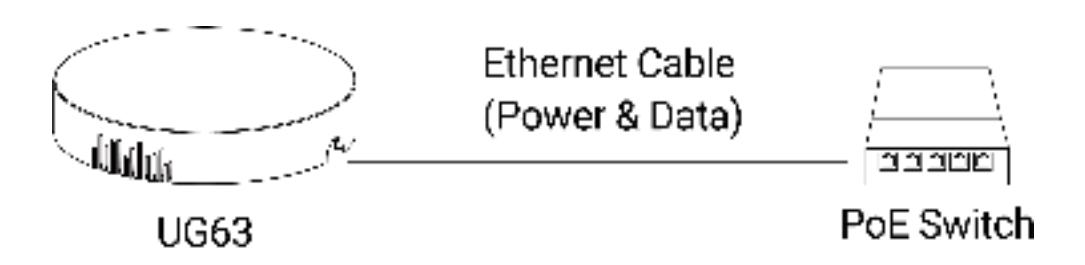

Note: When connecting, Ethernet cable of UG63 device side should be installed first, otherwise, PoE devices or gateway may be damaged.

## 4. Installation

UG63 supports multiple installation methods like desktop, wall mounting, ceiling mounting, etc. Before you start, make sure that all cables have been installed and configurations are completed. **Note:** Do not connect device to power supply or other devices when installing.

#### 4.1 Desktop

Take off the baffle and mounting plate on the back of the device, then you can place the device on the desktop.

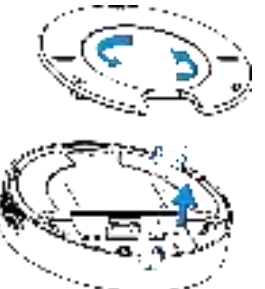

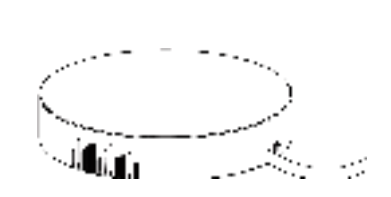

## 4.2 Wall/Ceiling Mounting

A. Take off the mounting plate on the back of the device.

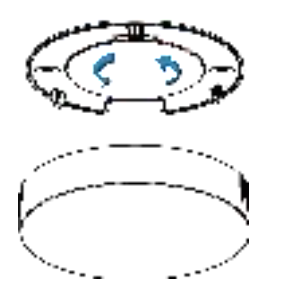

B. Align the mounting plate horizontally to the desired position on the wall or ceiling to mark two mounting holes, drill two holes as these marks, insert wall plugs into the holes respectively.

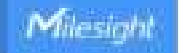

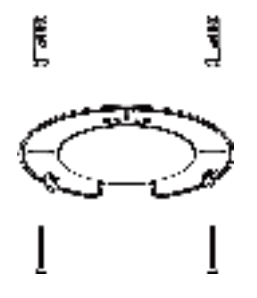

C. Fix the mounting plate to the wall plugs with screws.

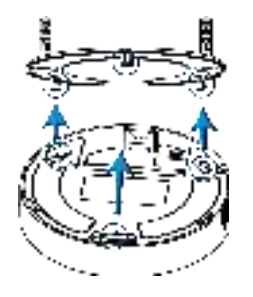

D. Turn the device clockwise to lock it to the mounting plate.

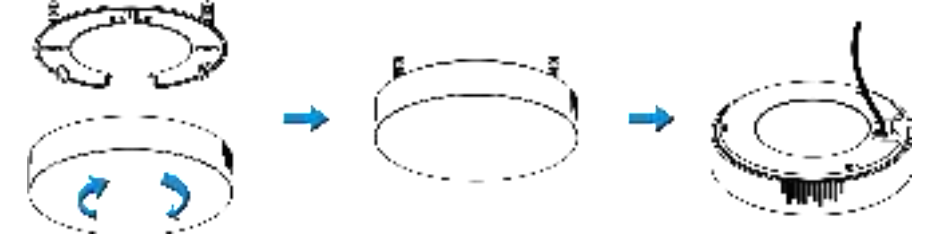

## 5. Login the Web GUI

UG63 provides web-based configuration interface for management. If this is the first time you configure the gateway, please use the default settings below:

Username: **admin** 

Password: password

Connect PC to UG63 ETH port through PoE injector or PoE switch. The following steps are based on Windows 10 operating system for your reference.

A. Go to "Control Panel"  $\rightarrow$  "Network and Internet"  $\rightarrow$  "Network and Sharing Center", then click "Ethernet" (May have different names).

| T menet ar fining i som |                              |                         |
|-------------------------|------------------------------|-------------------------|
|                         | percent / Next of Sectors    | and instruction of      |
| (and the second         | The pld that when I then the | and pitting an entering |
|                         | The second second            |                         |
| Constitution of the     | Redshill<br>Frienderster     | Annual State            |
|                         |                              | time therein            |
|                         | *                            | Ethernet                |
|                         | The second second            |                         |
|                         |                              |                         |
|                         |                              |                         |

B. Go to "Properties"  $\rightarrow$  "Internet Protocol Version 4 (TCP/IPv4)" and select "Use the following IP address", then assign a static IP manually within the same subnet of the gateway.

| Internet Pratound Western 4 (307-19-                                                                          | d) Properties                                                   | 3               |
|----------------------------------------------------------------------------------------------------|-----------------------------------------------------------------|-----------------|
| Server.                                                                                                    |                                                                 |                 |
| You can get IF settings sumpled as the capability. Office usin, visu raining for the appropriate IP settings. | tomatcalls If your network as<br>No. aid: picz: network address | uterts<br>neter |
| Optimer Palities adapted                                                                                      | ale                                                             |                 |
| Billing the following P address:                                                                              |                                                                 |                 |
| P altres                                                                                                    | 101.00.21.000                                                   |                 |
| Tujnet neti-                                                                                                  | 271.291.271.1                                                   |                 |
| Default patterner?                                                                                            | (int int i think)                                               |                 |
| Color for some shows a                                                                                        | and a second                                                    |                 |
| Bing for Monthly Diff latter a                                                                                | di uniti                                                        |                 |
| Selendthic anyer:                                                                                             | 8.8.8.8                                                         |                 |
| giternative Did server-                                                                                       | 1                                                               |                 |
|                                                                                                    | 40,00                                                           | 04.             |
|                                                                                                    | A IS                                                            | Central I       |

C. Open a Web browser on your PC (Chrome is recommended) and type in the IP address 192.168.23.1 50 to access the web GUI.

D. Enter the username and password, click "Login".

|     |                                               | Language Dogino, in |
|-----|-----------------------------------------------|---------------------|
|     | Milesight                                     |                     |
|     |                                               |                     |
|     |                                               |                     |
| 1.1 | Copyright & 2022 Managel, An English Reserved | Sec.                |

If you enter the username or password incorrectly more than 5 times, the login page will be locked for 10 minutes.

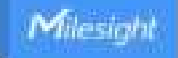

E. After logging the web GUI, you can view system information and perform configuration of the gateway. It's suggested that you change the password for the sake of security.

| Milesig         | ght |                         |                                        |                           | Latin 🖸                                                                                                    |
|-----------------|-----|-------------------------|----------------------------------------|---------------------------|----------------------------------------------------------------------------------------------------|
|                 |     |                         | Parate land to all place and to an it. |                           | and the second second se |
| -               |     | Cherner Helson          | UNV Rooms                              |                           | 1H6)                                                                                                    |
| Page Financial  |     | System internation      |                                        |                           | Alter to real tone of table                                                                                                    |
|                 |     | Monal                   | Lono-enter                             |                           | Region                                                                                                    |
| Network Correct |     | Pages.                  | Liters                                 |                           | Dince the Harper of Junior                                                                                                    |
| -               | -   | Serial Hamilton         | acoderenas                             |                           | Time To avoid marine of                                                                                                    |
|                 |     | Pitraneau Vanillar      | 8283144                                |                           | Plemane Version                                                                                                    |
| Dynam.          | •1  | Hards and Version       | 442                                    |                           | Disease that concrete Remount as                                                                                                    |
|                 |     | Local Time              | 2022-03-19 19 36 21 Weneley            |                           | Hardware Version                                                                                                    |
| Material        | 1   | Agene                   | 20.05.21                               |                           | Disa Record Reference<br>resident of spaller                                                                                                    |
|                 |     | EP(Lief                 | 80 B                                   |                           | Local Time                                                                                                    |
|                 |     | April Canady Amilative  | 200802348(10.976)                      |                           | Date the current local line                                                                                                    |
|                 |     | white Capacity Academic | * 442-Y, Multh 2076                    |                           | California -                                                                                                    |
|                 |     |                         |                                        | Hanad Salvast - Roberts - | Resolve Internation on how-                                                                                                    |
|                 |     |                         |                                        |                           | 1000                                                                                                    |

#### 6. Network Connection

A. Go to "Network"  $\rightarrow$  "Interface"  $\rightarrow$  "Port" page to select the connection type and configure Ethernet port information, click "Save & Apply" for changes to take effect. UG63 supports Static IP, DHCP and PPPoE modes. If you use static IP, ensure the "Gateway" IP address is the same as your modem/router Ethernet port address.

| Status           |    | Port Loopback        |                 |
|------------------|----|----------------------|-----------------|
| Packel Forwarder |    | - Port_1             |                 |
|                  |    | Port                 | eth 0           |
| vetwork server   |    | Connection Type      | Static IP 👻     |
| Network          | 17 | IP Address           | 192,168,45,161  |
|                  |    | Netmask              | 255 255 255 0   |
| Interface        |    | Gateway              | 192.168.45.1    |
| VPN              |    | MTU                  | 1500            |
| System           |    | Primary DNS Server   | 8.8.8.8         |
|                  |    | Secondary DNS Server | 114 114 114 114 |

B. Connect Ethernet port of gateway to network devices like router or modem.

C. Log in the web GUI via the newly assigned IP address and go to "Status"  $\rightarrow$  "Network" to check Ethernet port status.

| Mile | sight | $\sim$ |
|------|-------|--------|
|      |       |        |

| 1980.               | Overseye |        | where the | 1795           | Redrop.    |              |      |               |
|---------------------|----------|--------|-----------|----------------|------------|--------------|------|---------------|
| Product Forewarding | INNA     |        |           |                |            |              |      |               |
| Inclusion Servers   | Part     | States | Terr      | SP Robberg     | Second.    | Gatemay      | DNS- | Duration      |
| Personale .         | 415      | -      | 3 Mile    | 102.088.46.001 | 28.28.28.4 | THE NEE AR A |      | 10-12+<br>16a |

#### 7. Packet Forwarder Configuration

UG63 has pre-installed multiple packet forwarders including Semtech UDP Packet Forwarder, Chirpstack-Generic MQTT broker, LoRa Basic Station, etc. This section explains how to connect the gateway to network servers.

Make sure the gateway connects to the network as shown in <u>Section 6</u>.

A. Go to "Packet Forwarder"  $\rightarrow$  "General" page and click  $\pm$  to add a network server.

| Status'         |   | General                     | Radios ; | Advenced | Culton | Tuto           |                |           |
|-----------------|---|-----------------------------|----------|----------|--------|----------------|----------------|-----------|
| Parter Forwards |   | General Setting             |          |          |        |                |                |           |
| Network Server  |   | Galeriay ESI<br>Galeriay 10 | 24E124   |          |        |                |                |           |
| Autoort 1       | ٠ | Propansy Syst               | Disabled |          |        |                |                |           |
| Bysiam          |   | Multi Destination           |          |          |        |                |                |           |
| Manufactor      |   | 10                          | Ejietie  | lype     |        | Server Address | Connect Status | Operation |
|                 |   |                             | Evaluat  | Ermade   | AL.    | heatheat       | Dacemedad      |           |
|                 |   |                             |          |          |        |                |                |           |

B. Fill in the server information and enable this server.

| Гуре           | Semtech 🛩                     |
|----------------|-------------------------------|
| Server Address | eu1.cloud.thethings.network * |
| fort Up        | 1700                          |
| ort Down       | 1700                          |

C. Go to "Packet Forwarder"  $\rightarrow$  "Radio" page to configure center frequency and channels. The channels of the gateway and network server need to be the same.

|                     |         | 15915   |    | ¥                    |     |
|---------------------|---------|---------|----|----------------------|-----|
|                     | Name    |         |    | Canter FrequencyMits |     |
|                     | Fadle 0 |         | 0  | 9043                 |     |
|                     | Radie 1 |         | E  | 905.0                |     |
| xi Charinais Battin | u.      |         |    |                      |     |
| Enable              | links   | Radio   |    | Frequency            | Mig |
| 53                  |         | Rade 0  | 4  | 993.9                | 1   |
| 53                  |         | Redu 5  | 4] | 904.1                |     |
| 53                  | 2       | Redu-1  | 9  | 904.3                |     |
| 53                  | 3       | Radio 0 | ~  | 954.6                |     |
| 53                  |         | Radio 1 | w  | 904.7                |     |
|                     | 5       | Radio 1 | -  | 904.9                |     |
| 53                  |         | Hado: 1 | ÷  | 905.1                |     |
|                     |         |         |    |                      |     |

D. Add the gateway on network server page. For more details about the network server connection please refer to <u>Milesight IoT Support portal</u>.

E. Go to "Traffic" page to view the data communication of UG63.

| General | Radk      | is Adv   | anced          | Custom    | Traffic  |          |        |       |
|---------|-----------|----------|----------------|-----------|----------|----------|--------|-------|
| Ship    |           | Har -    |                |           |          |          |        |       |
| Rich    | Direction | Time     | Ticks          | Frequency | Datarate | Coderate | R55i   | SNR   |
| 1       | up        | 11.52.38 | 317882157<br>1 | 865.965   | SF78W125 | 4/5      | -01    | 50    |
| 1       | υp        | 11 52 22 | 316226269<br>2 | 866 585   | SF78W125 | 47       | -108   | -11.8 |
| 0       | dawn      | ÷.       | 311888813<br>1 | 665.5625  | 5F78W125 | 4/5      | -<br>F | 5     |
| 0       | ц         | 11.51.37 | 311788813<br>1 | 865 0625  | 5F78W125 | 4/5      | -95    | -0.8  |

## 8. Connect UG63 to Milesight IoT Cloud

UG63 can connect to Milesight IoT Cloud to manage Milesight product's data. Due to the limitation of memory, it's suggested to bind not more than 20 devices.

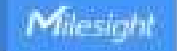

A. Ensure the gateway has access to the Internet and is able to ping the domain of Milesight IoT Cloud.

| Constant Selectory |    | Fing                                      | Tracecoute                                                                                                    |
|--------------------|----|-------------------------------------------|----------------------------------------------------------------------------------------------------|
| Network Server     | 1. | SP Ping                                   |                                                                                                    |
| Network            | •  | Host                                      | about mileslight-lot.com Ping Step                                                                                                    |
| System             | •  | PING clour<br>64 bytes fr<br>64 bytes fr  | d milesight-lot com (54.192.18.40). 56 data bytes<br>rom 54.192.18.40. soq=0.ttl=241 time=35.763 ms<br>rom 54.192.18.40. seq=1.ttl=241 time=29.067 ms |
| Mantenance         |    | 64 bytes fr<br>64 bytes fr                | non 54 192 18 40. seq=2 til=241 time=29 501 me<br>non 54 192 18 40. seq=3 til=241 time=29 261 me                                                      |
| CTORE              |    | - cloud né<br>4 packeté t<br>sound-trip r | illenight-lat.com.ping.statiatics —<br>transmitted, 4 packets received, 0% packet isse<br>miniarymes = 29.607/30.900/35.763 ms                        |
| Schodule           |    | 11515-1151                                |                                                                                                    |

B. Go to "Packet Forwarder"  $\rightarrow$  "General" page to enable the embedded network server.

| 1944           |      | General            | Reace   | Ablecell     | Culture Tortic |                     |           |
|----------------|------|--------------------|---------|--------------|----------------|---------------------|-----------|
| Partetinenter  |      | General Setting    |         |              |                |                     |           |
| Network Server |      | Gateroop DVF       | 16.134  | -            |                |                     |           |
| Network        | 1.02 | Programp Sym.      | Disting | . 7          |                |                     |           |
| Bysteen        |      | Multi Deuthraition |         |              |                |                     |           |
|                | 10   |                    | tistle  | Repo         | Server Add     | rees Connect Status | Operation |
| Manminance     |      |                    | Erabied | Transition A | 5 Notes        | connected           |           |
|                |      |                    |         |              |                |                     |           |

C. Go to "Packet Forwarder"  $\rightarrow$  "Radio" page to select the center frequency and channels. The channels of the gateway and nodes need to be the same.

| jan:                 |          | 03818   |   | *                    |      |
|----------------------|----------|---------|---|----------------------|------|
|                      | Name     |         |   | Canner Frequency/WHz |      |
|                      | Radie () |         |   | 504 3                |      |
|                      | Radio 1  |         | 1 | 965.0                |      |
| utti Channels Settin | a        |         |   |                      |      |
| Enable               | index    | Radio   |   | Frequency/W          | liti |
| 53                   |          | Raide 3 | * | 903.9                | )    |
| 23                   | 1        | Rade 8  | × | 364.1                | - 0  |
| -                    | 2        | Radio 0 | ~ | 904.3                |      |
| 53                   | 3        | Racke 0 |   | 904.5                |      |
| 2                    | 4        | Redit 1 | * | 904.7                |      |
|                      | 5        | Reds 1  | * | 814.9                |      |
| 8                    | 6        | Rade 1  | * | 905.1                |      |
| -                    | - P      | Darks 1 |   | 805.3                | -    |

D. Go to "Network Server"  $\rightarrow$  "General" page to enable the network server and "Milesight IoT Cloud" mode.

| Status           | General                    | Applications | Profiles | Device   | Gateways |
|------------------|----------------------------|--------------|----------|----------|----------|
| Packet Forwarder | General Setting            |              |          |          |          |
| Network Server   | Enable<br>Misight IoT Clou | Id 🖸         |          |          |          |
| Network          | NetID                      | 010203       | 1        |          |          |
|                  | Join Delay                 | 5            |          | sec      |          |
| System           | RX1 Delay                  | 1            |          | sec      |          |
| Maintenance      | Lease Time                 | 8760- 0- 0   | 1        | hh-mm-ss |          |
| Maintenance      | Log Level                  | info         | ~        |          |          |

E. Log in the Milesight IoT Cloud. Then go to "My Devices" page and click "+New Devices" to add gateway to Milesight IoT Cloud via SN. Gateway will be added under "Gateways" menu item.

| Dashboard       | Devices    | Gatew                      | a y 5                     | History           | •         |                                |                    |                   |    |       |          |
|-----------------|------------|----------------------------|---------------------------|-------------------|-----------|--------------------------------|--------------------|-------------------|----|-------|----------|
| MyDevices       | Search     | g                          |                           | Normal 1          | 宣 Alarm 1 | offline l                      | Inactive 3         |                   | t+ | New D | Jevi ces |
| 3 Map           | 1.14       |                            | Add Device                |                   |           |                                |                    |                   |    |       | -        |
| Tigers          |            | 6136A39023                 |                           |                   |           |                                |                    |                   | ?  | L     | 0        |
| keport          |            | UC3X52-<br>61151109        | * S N :                   |                   |           |                                | sociated with your |                   | 6  | L     | 0        |
| Event center 30 | ं अ        | <b>U C 3 X</b><br>6123A124 | *Name:                    |                   |           |                                |                    | 15 minutes age    | 6  | v     | 0        |
| , Ме            | - <b>B</b> | A M1 0 2<br>6128A217       | c o 2                     | Tvoc              | Cancel    | Confirm<br>Barometric Pressure | • •                | a few seconds agc | 6  | L     | 0        |
|                 |            | 1.1.1.1.1                  | <b>27℃</b><br>Temperature | 5 1 %<br>Humidity |           | o<br>Activity Level PIR)       | 21ux<br>Ilmination |                   |    |       |          |
| <u>=</u> 4      |            |                            |                           |                   |           |                                |                    |                   |    |       |          |

F. The gateway is online on Milesight IoT Cloud. After that you can add node devices to cloud directly.

| (3) comuni    | Desire. |       | 0000000       |                                                   |               |         |
|---------------|---------|-------|---------------|---------------------------------------------------|---------------|---------|
| G within      |         |       | 4.            | O forme 1 14 (Piter 4) (B res                     | te t          | Francis |
| the two       |         | Taba. | . Annual .    | Autocated Devices<br>(Lanead Autocated Autocated) | Laid (spland) | 1       |
| Bitare        |         | .d    | 4217041004007 | Arrist Geni                                       | 2 minute apr  | 0 h 0   |
| Si terriere 🔘 |         |       |               |                                                   |               |         |

#### 9. Connect UG63 to UG65/UG67

Milesight UG6x LoRaWAN<sup>®</sup> gateway can set up multi-gateway architecture, which can make different ga teway failover each other and extend signal coverage, while make one node device roams in multiple gateways. One UG65/UG67 gateway can be used as network server and other UG6x series gateways can be used as packet forwarder and transmit all data to the main gateway.

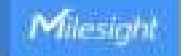

A. Go to "Packet Forwarder"  $\rightarrow$  "General" page to enable the "Remote Embedded NS" and fill in the main gateway IP address which can reach.

| Enable         | 2                  |   |
|----------------|--------------------|---|
| Туре           | Remote Embedded NS | ۷ |
| Server Address | 192 168 45 150     |   |
| MQTT Port      | 18883              |   |

B. Go to "Network Server"  $\rightarrow$  "Gateway Fleet" page of UG65/UG67 to add the gateway ID of UG63 gateway and define a name, then save the settings.

| Gateway ID             | 24E124T                                 |       |
|------------------------|-----------------------------------------|-------|
| Name                   | UG63-1                                  |       |
| Location               |                                         |       |
| GPS into will be dropi | ayed by default or can be changed manua | tRy : |
|                        |                                         |       |
| Latitude               | Eg 0.026811                             |       |
| Latitude<br>Longitude  | Eg. 18 286764                           |       |

C. After connected, the UG63 can transfer node data to UG65/UG67 and you can check the data details on "Network Server"  $\rightarrow$  "Packets" page of UG65/UG67.

| New .            |     | Coveral .         | Approximate a | Profes          | Oppor | stutical proge | Carrier rent        | Pacara          |           |
|------------------|-----|-------------------|---------------|-----------------|-------|----------------|---------------------|-----------------|-----------|
| Parent Fernander |     | Calency Plan      | 9             |                 |       |                |                     |                 |           |
| Terminal Termin  |     | Garren (E         |               | Same            |       | force          |                     | at here         | Operation |
|                  |     | 346124            |               | Local Datestory |       | Contential     | 3633-63             | 101010-0010-004 | 68        |
| Network          | - * | DELLOS CONTRACTOR |               | UGE-F           |       | Certechel      | 2622-65-12-10-12-54 |                 | 60        |
| inter            |     |                   |               | -               |       |                |                     |                 |           |

[END]